## Einfach unterschreiben mit DocuSign

| W & W Personaleinsat                                                                                                    | chat threen ein Dokument zum Einsehen und<br>Signaren gesondet.                                                                                                    |                                                                                                    |                      |               |
|----------------------------------------------------------------------------------------------------|----------------------------------------------------------------------------------------------------|----------------------------------------------------------------------------------------------------|----------------------|---------------|
| Wir freuen uns auf die Zusammenarbeit und<br>Ausblenden                                                                                                    | stehen Ihnen jederzeit für Fragen und Wünsche zur Verfü                                                                                                    | igung.                                                                                                    |                      |               |
| Bitte lesep Sie Versinberung herzi                                                                                                    | her Datensätze und Signaturen zu.<br>her Datensätze und Signaturen zu.<br>2. Termine                                                                                                    | Dann we                                                                                                    | iter weiter s        | ONSTIGE AKTIO |
|                                                                                                    | Datum des Ausführungsbeginns:<br>Uhrzeit des Ausführungsbeginns:                                                                                                    | 02.04.2024<br>07:00                                                                                                    |                      |               |
| Bitte lesen Sie die Dokumer                                                                                                    | nte durch und kontaktieren Sie b                                                                                                    | ei Fragen Ihren Kundenb                                                                                                    | erater der W&W Perso | naleinsatz (  |
| ist alles geklart, konnen sie                                                                                                    | e wie folgt digital unterschieben                                                                                                    |                                                                                                    |                      |               |
| Wählen Sie das Signaturfeld aus, um                                                                                                    | hre Signatur zu erstellen und hinzuzufügen.                                                                                                    | * <b>.</b> 0                                                                                                    | FERTIGSTELLEN S      | ONSTIGE AKTIO |
|                                                                                                    | Ort, Datum                                                                                                    |                                                                                                    |                      |               |
| SIGNIEDEN                                                                                                    | Erforderlich - Hier signieren                                                                                                    |                                                                                                    |                      |               |
|                                                                                                    | Unterschrift Auftraggeber                                                                                                    | )                                                                                                    |                      |               |
| Voliständiger Name* Mass Mustermann STIL AUSWÄHLEN ZEICHNEN NOCHLADD VORSCHAU UORSCHAU Docustigned by: Docustigned by: Docustigned sources Docustigned sources Docusti | Initialer<br>Im Initialer<br>Initialer<br>Ini | n<br>ndern<br>wr                                                                                                    |                      |               |
| ÜBERNEHMEN UND SIGNIEREN MIT                                                                                                    |                                                                                                    |                                                                                                    |                      | ONSTIGE AKTI  |
| DBERNEHMEN UND SIGNIEREN Mit                                                                                                    | s abgeschlossene Dokument zu senden.                                                                                                    |                                                                                                    | FERTIGSTELLEN        |               |
| GEERNEHMEN UND SIGNIEREN Mit                                                                                                    | abgeschlossene Dokument zu senden.                                                                                                    | ¥× 🖶 ©                                                                                                    | FERTIGSTELLEN        |               |
| Klicken Sie auf "Fertigstellen", um das                                                                                                    | abgeschlossene Dokument zu senden.<br>Q Q<br>Ort, Datum                                                                                                    | ⊻ ▼ 🖶 ③<br>Ort, Datum                                                                                                    | FERTIGSTELLEN S      |               |
| Klicken Sie auf "Fertigstellen", um dat                                                                                                    | o abgeschlossene Dokument zu senden.                                                                                                    | Unterschrift Auftraggeber                                                                                                    |                      |               |
| Klicken Sie auf "Fertigstellen", um das                                                                                                    | abgeschlossene Dokument zu senden.<br>Q Q<br>Ort, Datum<br>Unterschrift Auftragnehmer<br>Maurer in 32257 Bünde,pdf                                                                                                    | ك<br>Ort, Datum<br>Decutagined by:<br>Mac Musturmanu<br>Decutagined by:<br>Decutagined by:<br>Decutagined | FERTIGSTELLEN S      |               |
| Klicken Sie auf "Fertigstellen", um das                                                                                                    | a abgeschlossene Dokument zu senden.           Q         Q           Ort, Datum                                                                                                    | Docustament by:<br>Max Mustermann<br>Unterschrift Auftraggeber                                                                                                    | ERTIGSTELLEN S       |               |

## Vielen Dank für Ihr Vertrauen!